24/03/2013

יום ראשון י״ג ניסן תשע״ג

# ארגז כלים ICT, מסמך מס׳ 46 – שימוש במאגר המידע הלאומי לציפורי ישראל

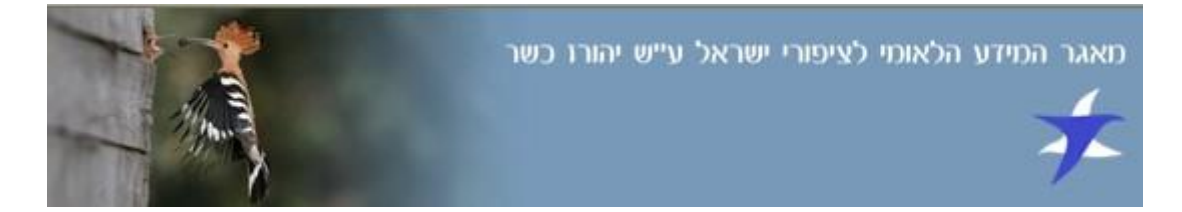

### הקדמה

<u>מאגר המידע הלאומי לציפורי ישראל</u> מתפקד כבסיס נתונים לכל צפר או חובב ציפורים המתעניין בתחום. האתר מבוסס על תוכן גולשים שמעלים את רשמי התצפיות שביצעו לטובת כלל הציבור. הגולשים מזוהים בשמם ולעתים גם במקצועם, זאת במטרה ליצור מאגר מידע מקיף ואמין ולעודד את פיתוח הצפרות בארץ.

המידע שתמצאו באתר הוא תמציתי וממוקד : אזור התצפית, מין הציפור, תאריך ושם הצופה, לעִתים בליווי תמונה.

# דף הבית

עם כניסתכם אל האתר, תקבל את פניכם מצגת תמונות ממבחר הציפורים שנצפו באחרונה.

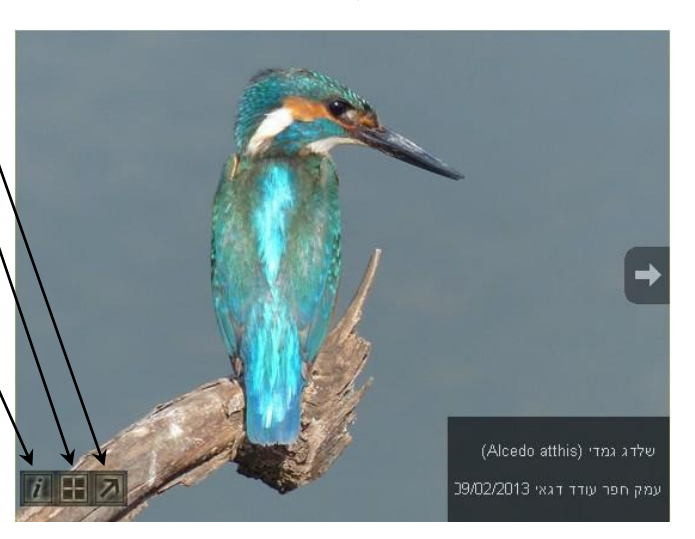

הסרגל שבתחתית התמונה מציג כמה פונקציות לשליטה במצגת :

הגדלה והקטנה של המצגת.

הצגה והסתרת סרגל תמונות ממוזערות בחלקה העליון של התמונה.

הצגה והסתרת קוביית מידע על אהתמונה. המידע כולל את מין הציפור בעברית ובלטינית (שם מדעי), מקום הצילום, שם הצלם ותאריך התצפית.

(צילום : עודד דגאי)

כמו כן, בעזרת החצים המופיעים בצדי התמונה תוכלו לדפדף ולהתרשם מן התמונות בקצב הרצוי לכם.

: מעל למצגת תמצאו את סרגלי השימוש באתר

| 🛿 גולדובסקי | רעות  | <u>תצוגת נתונים</u> | <u>רת אישית</u> | <u>דף הבית</u> מחב |
|-------------|-------|---------------------|-----------------|--------------------|
| ציפורים     | אנשים | קבוצות              | מקומות          | <u>הוספת תצפית</u> |

באפשרותכם להוסיף תצפית חדשה שביצעתם במהירות ובקלות בעזרת לחיצה על ״הוספת תצפית״.

> כל שעליכם למלא הוא את הפרטים המסומנים בכוכבית אדומה: שם מלא, כתובת דוא״ל, מיקום התצפית, מין הציפור, תאריך התצפית ומספר הפרטים שנצפו.

באפשרותכם לציין את שעת התצפית, צופים נוספים שהיו עדים לה, להוסיף תמונות או כל הערה אחרת.

כדי למצוא את מיקום התצפית תוכלו לבחור אותו מרשימה של מאות אזורי תצפית ואלפי נקודות תצפית, תוכלו להשתמש במפת הארץ שבשמאל הדף או בעזרת הסמן שבצד השדה, שיאפשר לכם לחפש את הנקודה המדויקת על ידי ציון קואורדינטות.

| <u>פרטי המדווח:</u> |               |
|---------------------|---------------|
| *                   | אם מלא:*      |
|                     | וא"ל:*        |
| התצפ                | פרטי התצפי    |
| ור:*                | ין הציפור:*   |
|                     | אריך:*        |
| *:0'                | נס' פרטים:* 1 |
| :e'9                | ופים נוספים:  |
|                     | גערות:        |
|                     |               |

שלח תצפית

לחיצה על כפתור ישלח תצפיתיי לאחר מילוי כל הפרטים, תזין את התצפית למחברת האישית שתיפתח עבורכם באופן אוטומטי, כאשר כתובת הדואייל שלכם משמשת כשם המשתמש.

# הרשמה לאתר

מיקום התצפית:\*

ניתן ליהנות מהתוכן שהאתר מציע ללא צורך ברישום, אך כדי להיכנס למחברת האישית שלכם עליכם להיות משתמשים רשומים. לשם כך, לחצו על הקישור שבחלק השמאלי העליון של המסך או על ״מחברת אישית״ בתפריט העליון.

תפריט העליון. ריש תפריט העליון. מ באפשרות ״הרשמה למשתמשים חדשיו

אם טרם הקלדתם תצפית במאגר, בחרו בחלון שייפתח באפשרות ״הרשמה למשתמשים חדשים״. כעת תתבקשו למלא כמה פרטים מזהים : שם מלא, כתובת דוא״ל וסיסמה שאותה תתבקשו להקיש בשנית לצורך אימות. מילוי שאר השדות אינו חובה. אל תשכחו לסמן V ולאשר כי קראתם וקיבלתם את <u>תנאי השימוש באתר</u>. בתום הזנת הנתונים לחצו על ״המשך״.

אם כבר הקלדתם תצפית במאגר, תוכלו למלא את הסיסמה שלכם או לבחור באפשרות ״שחזור סיסמא״ כדי לבחור סיסמה חדשה.

בשלב הבא יישלח אל תיבת הדואר האלקטרוני שלכם קישור לאימות הנתונים או לדף לבחירת סיסמה חדשה. כדי להשלים את התהליך שהתחלתם יש להיכנס אל תיבת הדואייל וללחוץ על קישור זה.

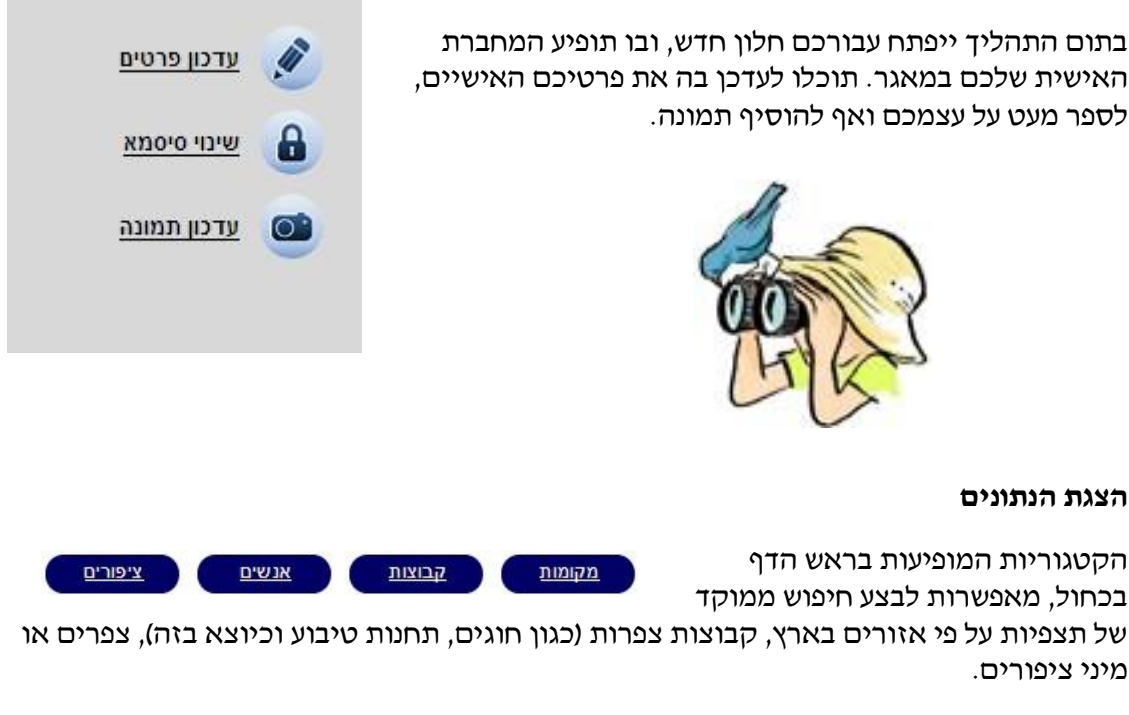

בקטגוריית ״מקומות״ תוכלו לחפש תצפיות על פי אזורים בארץ, על פי ייצוגים שונים כגון מספר מינים ותקופות השנה. באפשרותכם לשנות את המפה כך שתציג תצלום אוויר או מפה משולבת.

בכל אחת מהקטגוריות ״קבוצות״ ו״אנשים״ נמצא שתי טבלאות : דירוג פעילות באתר בשלושת החודשים האחרונים ודירוג פעילות מאז ומעולם. תוכלו לבצע חיפוש של קבוצה או צפר/מטבע מסוים, ולצפות בפרטיהם האישיים בעזרת לחיצה על שמם.

קטגוריית ייציפוריםי׳ מספקת לנו את האפשרות לחפש מיני ציפורים על פי שמותיהם או על פי סדר האלף-בית. בנוסף, מתחת לחיפוש מופיע מקרא צבעים המעיד על רמת השכיחות של תצפיות ציפורים ממין זה בארצנו :

חיפוש ציפורים:

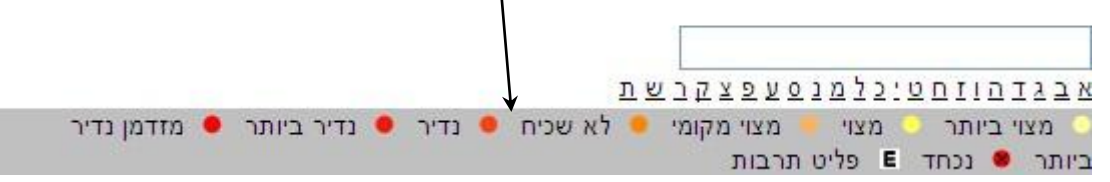

החיפוש יוביל אותנו לדף מידע על הציפור.

הנה למשל דף המידע על הציפור הלאומית של ישראל – הדוכיפת :

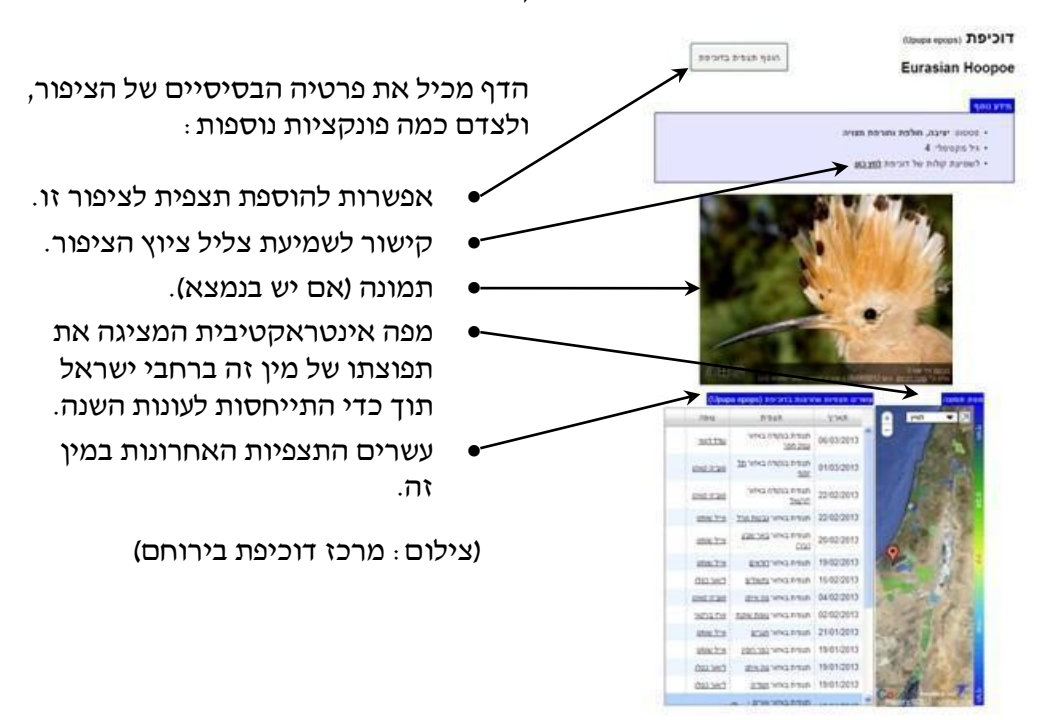

### יצירת קשר

צוות מאגר המידע ישמח לעמוד אתכם בקשר (birdsbase@gmail.com) כדי לקדם פרויקטים חינוכיים על בסיס המאגר.

... כעת, כל שנותר הוא לקחת משקפת ולצאת לשטח

בהצלחה!!!